## LIBBY APP Parental Controls

Here is a "how-to" guide for OverDrive/Libby. OverDrive/Libby allows patrons to set an "audience level" for titles they see in search results and recommendation lists, but it cannot be locked on an account or device with a PIN. Find the parental control instructions and a summary below. Create a no-cost OverDrive/Libby account using your PPLD library card number and PIN.

To set an audience level for search results and other lists in Libby, log into your PPLD Libby account.

**1.** *Tap* **Library** or **Search** in the footer.

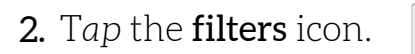

**3**. *Scroll down* the list of filter options until you see the audience filters.

Select the filter of your choice and click on **"Show** (digits) titles."

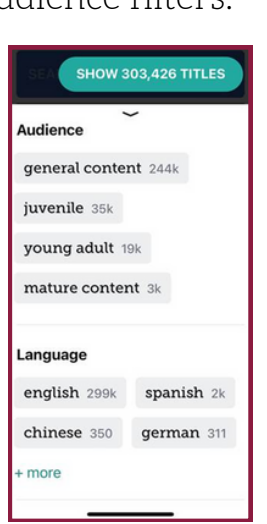

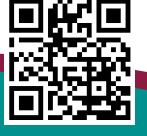

Access our eLibrary!

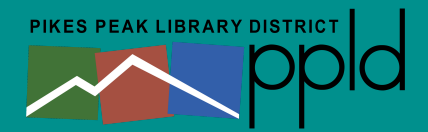

**4.** *Select* the applied filter and *tap* it to pin the filter.

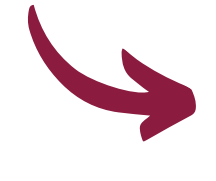

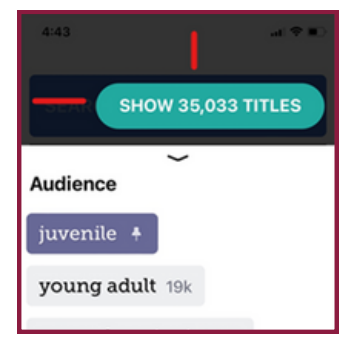

- 5. Pinned filters will be applied to the library home screen (at all of the libraries that you have registered with Libby), all lists, and all searches until you manually remove them.
- 6. To unpin a filter: *Tap* the pin, then select **Remove Filter**.

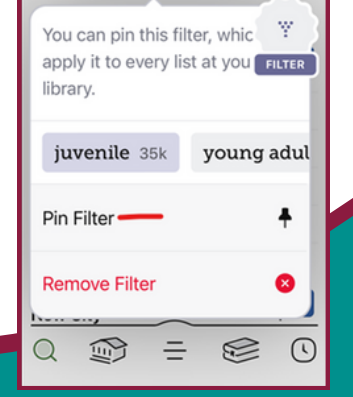